## 2.АШ-БДБ-1 Хөгжлийн бэрхшээлийн төрөл бүртгэх

## Ерөнхий боловсролын сургуулийн суралцагчийн хөгжлийн бэрхшээлийн төрлийг бүртгэх заавар

Хэрэгцээ: Суралцагчийн мэдээллийг статистик тайланд ялган харах, тайланд тусгах

- 1. Боловсролын удирдлага.
- 2. Суралцагч модульд хандана.

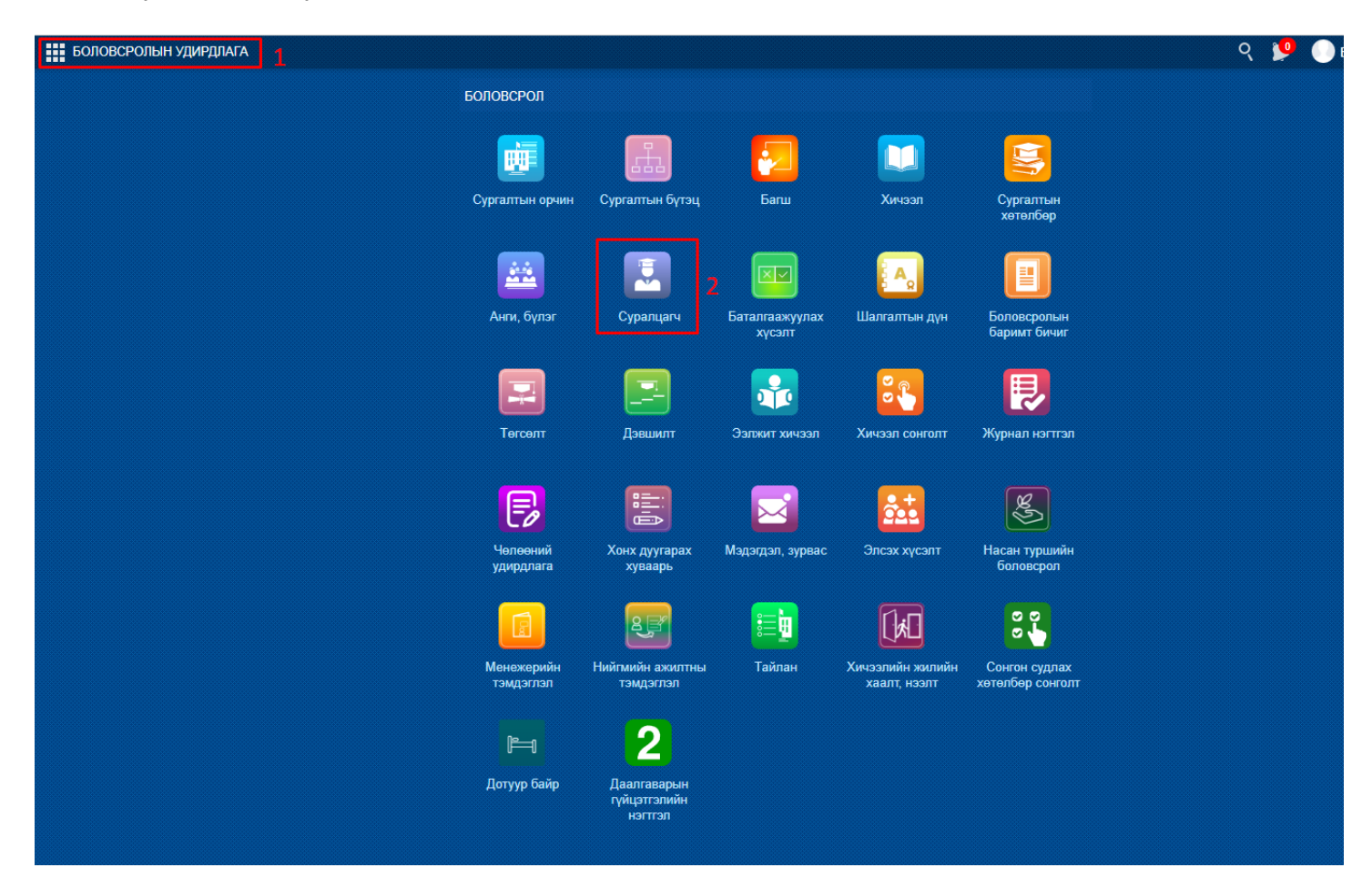

- 3. Суралцагчийн үндсэн мэдээлэл рүү хандана.
- 4. Эрүүл мэнд хэсгийг сонгоно.
- 5. Хөгжлийн бэрхшээл хэсгийг сонгоно.
- 6. Мэдээлэл засах товч дарна.

| Суралцагчийн мэдээлэл   Баатар Т                          | Гүвшиндалай                                                | ×                                   |
|-----------------------------------------------------------|------------------------------------------------------------|-------------------------------------|
| Б. ТҮВШИНДАЛАЙ<br>2-р анги<br>Суралцаж байгаа             | ЭРҮҮЛ МЭНД<br>Сорональский самара<br>Караналан<br>Мэдээлэл | 5<br>кархлийн<br>вэрхшээл<br>0<br>0 |
| 💄 үндсэн мэдээлэл                                         | хөгжлийн Бэрхшээл                                          | 6 Липзалал засах                    |
| 📞 ХОЛБОО БАРИХ                                            |                                                            |                                     |
| 😂 ЭЗЭМШСЭН БОЛОВСРОЛ                                      | Үндсэн мэдээлэл                                            |                                     |
| 🤶 ЦОЛ, ШАГНАЛ, ЗЭРЭГ                                      | V                                                          |                                     |
| 🚍 хөтөлбөр, төлөвлөгөө                                    | хөгжлийн оэрхшээлтэй                                       | Бүртгэсэн өдөр                      |
| 🚨 БАРИМТ БИЧИГ, МАТЕРИАЛ                                  | Унлезн шалтгаан                                            | Чадвар алдсан өдөр                  |
| 😅 шилжилт хөдөлгөөн                                       | Чадвар алдалтын %                                          | Бүрмөсөн алдсан эсэх                |
| 🔲 дүнгийн мэдээлэл                                        | Бүртгэлийн дугаар                                          | Чадвар алдалт дуусах өдөр           |
| <ul> <li>эрүүл мэнд 4</li> <li>нэмэлт мэдээлэл</li> </ul> | Тайлбар                                                    | // Ажлын хязгаарлалт                |
|                                                           | Үнэлгээний мэдээлэл                                        |                                     |
|                                                           | Үнэлгээ хийсэн өдөр                                        | Үнэлэгч байгууллага                 |
|                                                           | Үнэлгээний дугаар                                          | Үнэлгээний үр дүн                   |
|                                                           | Дараагийн үнэлэх өдөр                                      | Шалгагч хүн                         |
|                                                           |                                                            |                                     |

## 7. Хөгжлийн бэрхшээлтэй хэсэгт хөгжлийн бэрхшээлийн төрлүүдээс сонгоно.

| Суралцагчийн мэдээлэл   Баатар Т | увшиндалай              |                              |   |                           |    |     |                | $\times$ |
|----------------------------------|-------------------------|------------------------------|---|---------------------------|----|-----|----------------|----------|
|                                  | ХӨГЖЛИЙН БЭРХШЭЭЛ ЗАСАХ |                              |   |                           | Бс | лих | Хадгалаад хаах |          |
|                                  | Үндсэн мэдээлэл         |                              |   |                           |    |     |                |          |
|                                  | * Хөгжлийн бэрхшээлтэй  | Үгүй 🗸                       |   | Бүртгэсэн өдөр            |    |     |                |          |
| Б.ТҮВШИНДАЛАЙ                    | Төрөл                   | түи<br>Хавсарсан хэлбэрийн   |   | Чадвар алдсан өдөр        |    |     |                |          |
| Суралцаж байгаа                  | Үндсэн шалтгаан         | Хөдөлгөөний<br>Сэтгэцийн     |   | Бүрмөсөн алдсан эсэх      |    |     |                |          |
| 💄 үндсэн мэдээлэл                | Чадвар алдалтын %       | Ярианы<br>Сонсголын<br>Оюуны | 7 | Чадвар алдалт дуусах өдөр |    |     |                |          |
| 📞 ХОЛБОО БАРИХ                   | Dibuonnut Miraab        | Харааны<br>Аутизм            |   | Ажлын хязгаарлалт         |    |     |                |          |
| 😇 эзэмшсэн боловсрол             | Тайлбар                 | Дауны хам шинж               | 1 |                           |    | 11  |                |          |
| 🤗 ЦОЛ, ШАГНАЛ, ЗЭРЭГ             |                         |                              |   |                           |    |     |                |          |
| 🚍 хөтөлбөр, төлөвлөгөө           | Үнэлгээний мэдээлэл     |                              |   |                           |    |     |                |          |
| 💵 БАРИМТ БИЧИГ, МАТЕРИАЛ         | Үнэлгээ хийсэн өдөр     |                              |   | Шалгагч хүн               |    |     |                |          |
| 🛱 шилжилт хөдөлгөөн              | Үнэлгээний дугаар       |                              |   | Үнэлэгч байгууллага       |    |     |                |          |
| 🔲 дүнгийн мэдээлэл               | Үнэлгээний үр дүн       |                              |   | Дараагийн үнэлэх өдөр     |    |     |                |          |
| 😌 эрүүл мэнд                     |                         |                              |   |                           |    |     |                |          |
| ••• нэмэлт мэдээлэл              |                         |                              |   |                           |    |     |                |          |
|                                  |                         |                              |   |                           |    |     |                |          |
|                                  |                         |                              |   |                           |    |     |                |          |
|                                  |                         |                              |   |                           |    |     |                |          |